For mobile devices:

1. Login <u>https://courses.illinois.edu</u> and use menu to navigate to the schedule.

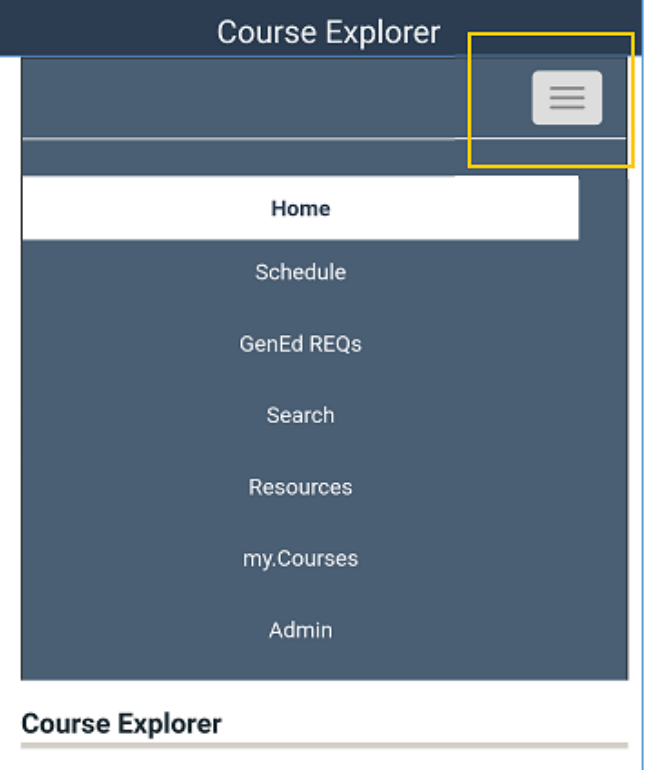

The Course Explorer provides the schedule of classes by term and a browsable database of

### 2. Choose Course

| Course Explorer                                       |                                                                                             |             |  |  |  |  |
|-------------------------------------------------------|---------------------------------------------------------------------------------------------|-------------|--|--|--|--|
|                                                       |                                                                                             |             |  |  |  |  |
| SCHEDULE / 201                                        | 8 / SPRING                                                                                  |             |  |  |  |  |
| Spring 2018                                           |                                                                                             | All Classes |  |  |  |  |
| Narrow by Subject C<br>All A B C D E F<br>U V W X Y Z | Narrow by Subject Code: PDF<br>All A B C D E F G H I J K L M N O P Q R S T 🔑<br>U V W X Y Z |             |  |  |  |  |
| Search Table                                          |                                                                                             | 182 entries |  |  |  |  |
| SUBJECT                                               | SUBJECT                                                                                     | ļ†.         |  |  |  |  |
| AAS                                                   | Asian American Studies                                                                      |             |  |  |  |  |
| ABE                                                   | Agricultural and Biological Engineering                                                     |             |  |  |  |  |
| ACCY                                                  | Accountancy                                                                                 |             |  |  |  |  |
| ACE                                                   | Agricultural and Consumer Economics                                                         |             |  |  |  |  |
| ACES                                                  | Agricultural, Consumer and Environmental<br>Sciences                                        |             |  |  |  |  |
| ADV                                                   | Advertising                                                                                 |             |  |  |  |  |

3. Use the star to mark sections as favorites. (click/unclick)

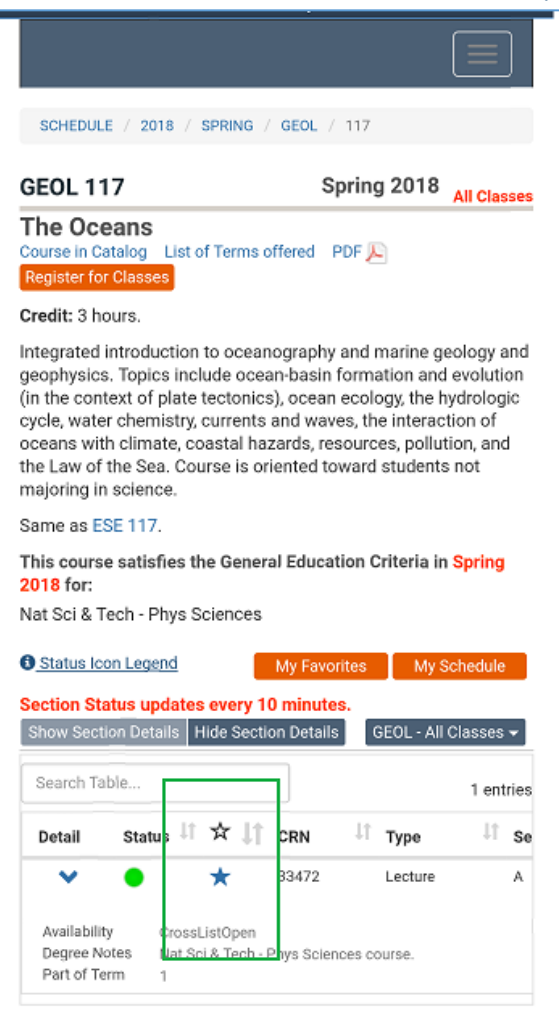

4. Use My Favorites button to manage favorites and use "notify me" check box to receive emails.

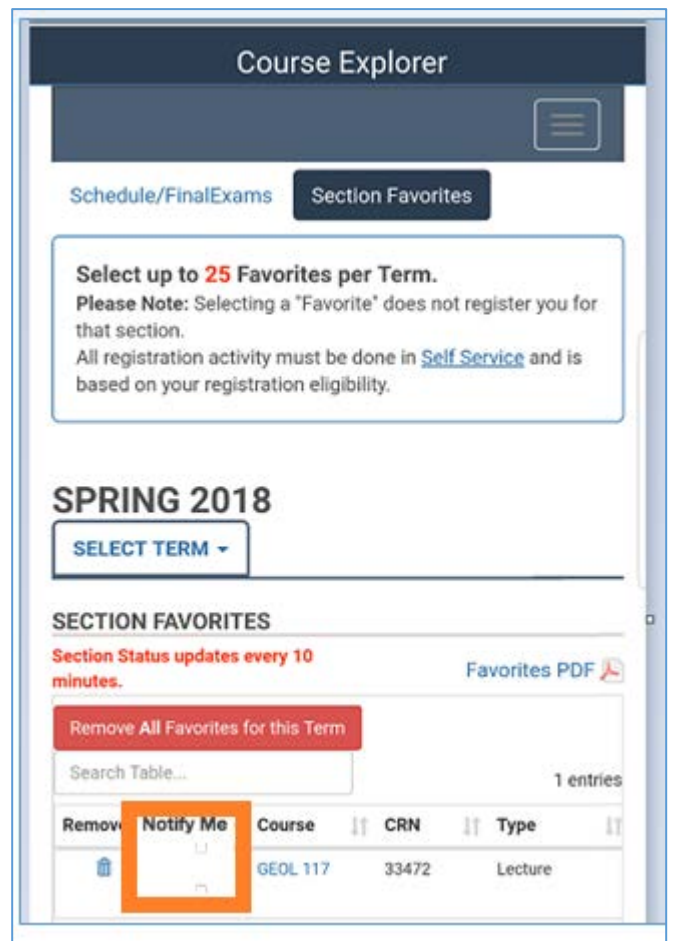

## 5. Email is sent every time there is a status change from closed to open.

| Section Enrollment Status Update from Course Explorer                                                                |
|----------------------------------------------------------------------------------------------------|
| orer Notifications                                                                                                   |
| rollment Status Update from Course Explorer                                                                          |
| ed message from the Course Explorer system notifying you that a seat has become available for the following section: |
|                                                                                                    |
|                                                                                                    |
| ay/time:                                                                                                    |
| oes not guarantee you the seat nor indicate that you are eligible to enroll in that section.                         |
| Service to register for classes once your Time Ticket is active.                                                     |
| cations in the <u>Course Explorer</u> .                                                                              |
|                                                                                                    |

- 6. 10 minute update delay.
- 7. Seats are not guaranteed.
- 8. Enrollment eligibility is not indicated.

# For Computers

# 1. Login https://courses.illinois.edu and use menu to navigate to the schedule.

| UNIV | UNIVERSITY OF ILLINOIS AT URBANA-CHAMPAIGN Hello Guest Contac Js Login                          |                             |                                |             |                         |   |  |  |  |
|------|-------------------------------------------------------------------------------------------------|-----------------------------|--------------------------------|-------------|-------------------------|---|--|--|--|
| ]    | Course E                                                                                        | oject                       | Go!                            |             |                         |   |  |  |  |
|      | Home                                                                                            | Schedule                    | Search                         | Resources   |                         |   |  |  |  |
| c    | Course Explorer                                                                                 |                             |                                |             |                         |   |  |  |  |
|      | NOW AVAILABLE!                                                                                  |                             |                                |             | Course Resources        |   |  |  |  |
|      | Students can ow Log                                                                             |                             | University Resources           |             |                         |   |  |  |  |
|      | <ul> <li>View a personali</li> </ul>                                                            | zed Class Schedule          |                                |             |                         |   |  |  |  |
|      | <ul> <li>View a personali</li> </ul>                                                            | zed Final Exam Schedule     | Summer and Fall De side site   |             |                         |   |  |  |  |
|      | Create a list of tayontes to help prepare for Summer and Fall Registration     Academic Catalog |                             |                                |             |                         |   |  |  |  |
|      | Also, try out the new Pl                                                                        | lan Ahead option in Self Se | rvice for easier registration. |             |                         | _ |  |  |  |
| U    |                                                                                                 |                             |                                |             | Office of the Registrar |   |  |  |  |
| Т    | he Course Explorer pr                                                                           | ovides the schedule of cla  | sses by term and a browsable   | database of |                         |   |  |  |  |

### 2. Choose Course

|                       | Course Explorer |                             |                            |               |           |                |       |  |  |  |
|-----------------------|-----------------|-----------------------------|----------------------------|---------------|-----------|----------------|-------|--|--|--|
| Home                  | Sched           | ule                         | GenEd REQs                 | Search        | Resources | my.Courses     | Admin |  |  |  |
| SCHEDULE / 2018 /     | SPRING          |                             |                            |               |           |                |       |  |  |  |
| Spring 2018           |                 |                             |                            |               | All Clas  | ises           |       |  |  |  |
| larrow by Subject Cod | le:             |                             |                            | -             | PDF       | F Term         |       |  |  |  |
|                       |                 |                             |                            |               | 100       | ▶ Part of Term | 1     |  |  |  |
| SUBJECT CODE          | IE.             | SUBJECT                     |                            |               | 182 en    | Resources      |       |  |  |  |
| AAS                   | -               | Asian Amer                  | ican Studies               |               |           |                |       |  |  |  |
| ABE                   |                 | Agricultural                | and Biological Engineering | 3             |           |                |       |  |  |  |
| ACCY                  |                 | Accountance                 | Acader                     | mic Catalog   |           |                |       |  |  |  |
| ACE                   |                 | Agricultural                | and Consumer Economics     | 3             |           |                |       |  |  |  |
| ACES                  |                 | Office of                   | the Registrar              |               |           |                |       |  |  |  |
| ADV                   |                 | Advertising                 |                            |               |           |                |       |  |  |  |
| AE                    |                 | Aerospace                   | Registe                    | r for Classes |           |                |       |  |  |  |
| AFAS                  |                 | Air Force Aerospace Studies |                            |               |           |                |       |  |  |  |
| AEDO                  |                 | African Ama                 | ricon Studioc              |               |           |                |       |  |  |  |

## 3. Use the star to mark sections as favorites. (click/unclick)

| GEOL 117        | Spring 2018 All Cla                                              |
|-----------------|------------------------------------------------------------------|
| The Oceans      | Course in Catalog List of Terms offered PDF 🔎 Register for Class |
| Credit: 2 hours |                                                                  |

#### Credit: 3 hours.

Integrated introduction to oceanography and marine geology and geophysics. Topics include ocean-basin formation and evolution (in the context of plate tectonics), ocean ecology, the hydrologic cycle, water chemistry, currents and waves, the interaction of oceans with climate, coastal hazards, resources, pollution, and the Law of th Sea. Course is oriented toward students not majoring in science.

#### Same as ESE 117.

This course satisfies the General Education Criteria in Spring 2018 for:

Nat Sci & Tech - Phys Sciences

| <ul> <li>Status</li> </ul> | Icon Leg        | end                |                       |             |            |         |                    |                 |              | М                | y Favorites | My Schedule              |
|----------------------------|-----------------|--------------------|-----------------------|-------------|------------|---------|--------------------|-----------------|--------------|------------------|-------------|--------------------------|
| Section S                  | Status up       | dates e            | every 10 r            | ninutes.    |            |         |                    | Show Sect       | tion Details | Hide Section D   | etails GEOL | All Classes <del>-</del> |
| Search                     | Table           | _                  | _                     |             |            |         |                    |                 |              |                  |             | 1 entrie                 |
| Detail                     | Stat            | us II              | ☆ ‡                   | CRN         | ↓↑ Туре    | Section | 👫 Time             | Jî <sub>D</sub> | ay It        | Location         | Instructo   | r II                     |
| ~                          | ٠               | L                  | *                     | 33472       | Lecture    | A       | 11:00AM<br>11:50AM | 1 - M1<br>1     | WF           | 100 Gregory Hall | Stewart, M  |                          |
| Availab<br>Degree          | oility<br>Notes | CrossLi<br>Nat Sci | stOpen<br>& Tech - Pi | hys Science | es course. |         |                    |                 |              |                  |             |                          |

# 4. Use My Favorites button to manage favorites and use "notify me" check box to receive emails.

| Remove A | All Favorites for th | nis Term | Search Table |                           |            |                    |        |             |               | 25 entri |
|----------|----------------------|----------|--------------|---------------------------|------------|--------------------|--------|-------------|---------------|----------|
| Status   | Notify Me            | Course   | LT CRN       | 11 Туре                   | 11 Section | 11 Time            | 11 Day | 11 Location | 11 Instructor | 1 Remove |
| ٠        |                      | PHIL 100 | 49927        | Lecture                   | AL1        | 11:00AM<br>11:50AM | MW     | n.a         | Korman, D     | Û        |
| •        |                      | PHIL 100 | 59528        | Discussion/<br>Recitation | AD6        | 12:00PM<br>12:50PM | F      | n.a         |               | Ē        |
| ٠        | 0                    | PHIL 100 | 49928        | Discussion/<br>Recitation | AD1        | 09:00AM<br>09:50AM | F      | n.a         |               | Û        |
| ٠        |                      | PHIL 100 | 49929        | Discussion/<br>Recitation | AD2        | 10:00AM<br>10:50AM | F      | n.a         |               | Û        |

5. Email is sent every time there is a status change from closed to open.

| Subject                                                                                               | Section Enrollment Status Update from Course Explorer                                                             |  |  |  |  |  |  |
|----------------------------------------------------------------------------------------------------|----------------------------------------------------------------------------------------------------|--|--|--|--|--|--|
| From: Course Explorer Notifications<br>Subject: Section Enrollment Status Update from Course Explorer |                                                                                                    |  |  |  |  |  |  |
| This is an automated                                                                                  | message from the Course Explorer system notifying you that a seat has become available for the following section: |  |  |  |  |  |  |
| Term:<br>Course:<br>CRN:<br>Meeting day/                                                              | 'time:                                                                                                    |  |  |  |  |  |  |
| This notification does                                                                                | s not guarantee you the seat nor indicate that you are eligible to enroll in that section.                        |  |  |  |  |  |  |
| Visit <u>Student Self-Ser</u>                                                                         | vice to register for classes once your Time Ticket is active.                                                     |  |  |  |  |  |  |
| Modify your notificat                                                                                 | ions in the <u>Course Explorer</u> .                                                                              |  |  |  |  |  |  |

## 6. 10 minute update delay.

## 7. Seats are not guaranteed

8. Enrollment eligibility is not indicated.